## ASSOCIATION DES POLICIÈRES ET POLICIERS PROVINCIAUX DU QUÉBEC

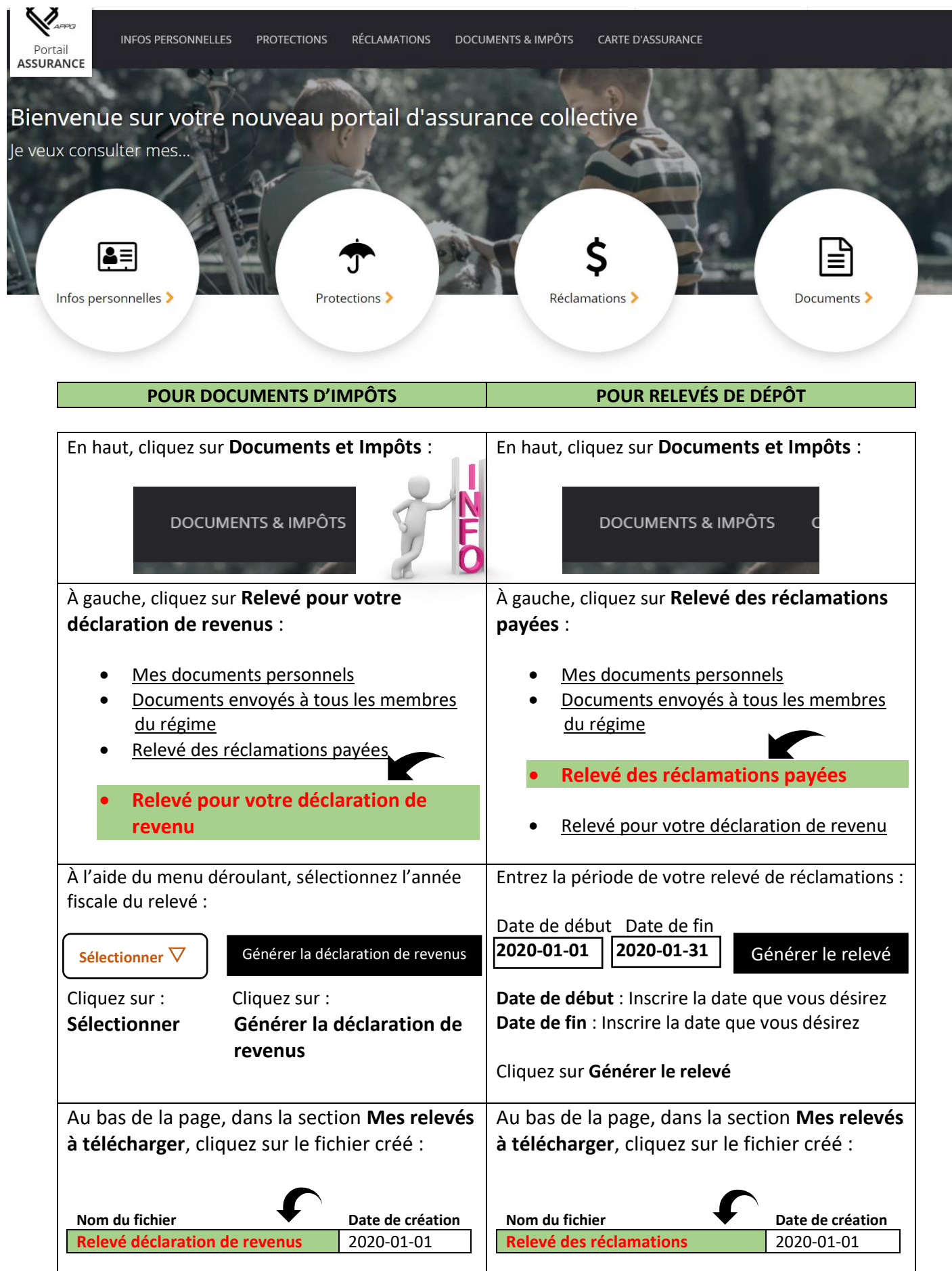

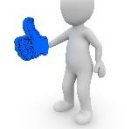